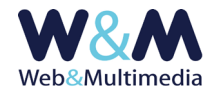

# SPOT GRAFICI (slider / griglia)

## Informazioni generali

Con il termine di **spot grafici** indichiamo qui quelle immagini (foto, composizioni grafiche, slide) che si associano a link. Il format prevede due diverse modalità che si possono gestire liberamente e che sono definiti come formati **slider** e **griglia**.

Un uso tipico, pratico e utile consiste nel ridondare nella home page del sito, gli elementi del menù principale ai quali si vuole attribuire maggior enfasi. Un altro uso è quello di accedere, attraverso i singoli spot, alle selezioni più importanti delle categorie informative dei media.

Ad esempio, si può creare un gruppo di spot che puntano, rispettivamente, alle news, ai documenti, alle gallerie fotografiche, ai video, mentre, un altro gruppo, potrebbe puntare, nell'ambito degli articoli pubblicati, alle tematiche dedicate alla cultura, all'ambiente, alla storia, allo spettacolo, alla salute.

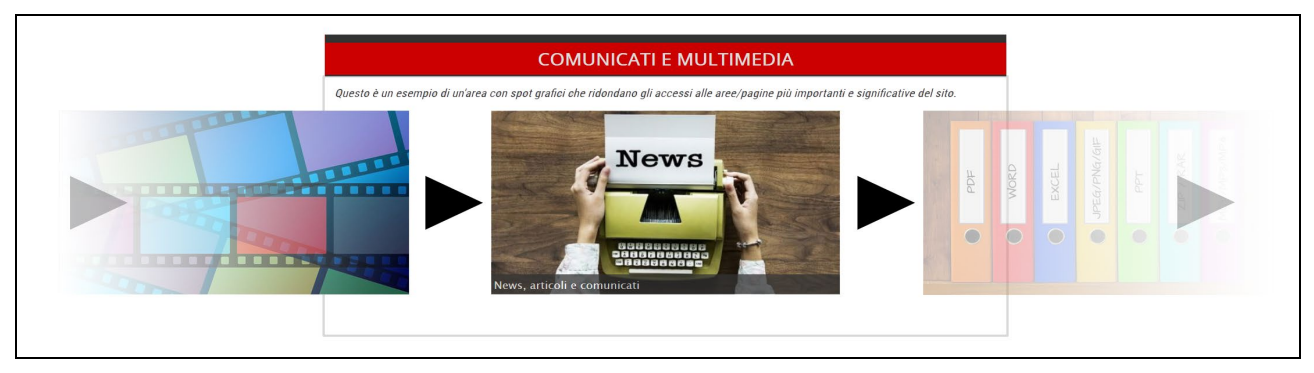

Nella figura di sopra, lo spot grafico in formato slider con le immagini che si alternano ciclicamente

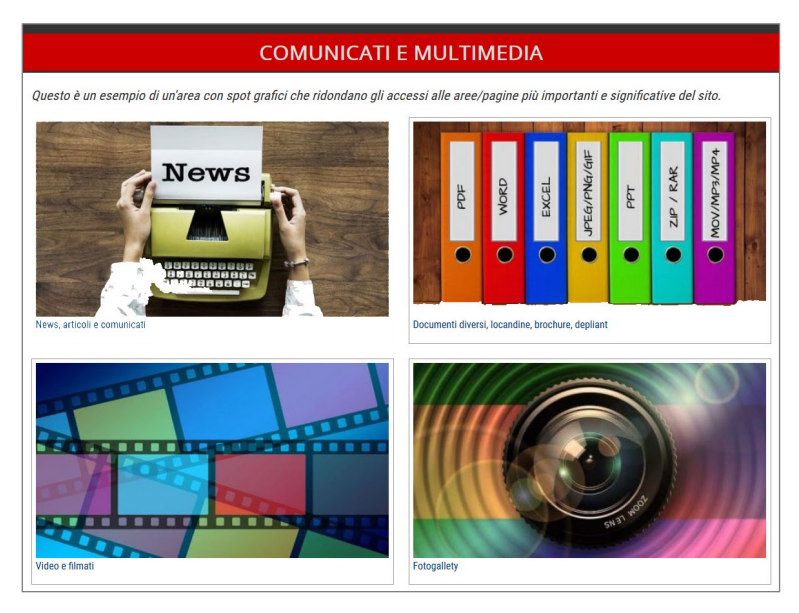

Nella figura a fianco, gli stessi spot collegati alle diverse aree informative multimediali presentati nel formato griglia.

Per impostazione predefinita il sistema è dotato di 10 oggetti spot che possono essere collocati liberamente nella fase di configurazione del sito. In seguito l'amministratore principale del sito potrà sostituire le immagini, modificare la tipologia (da slider a griglia e viceversa), cambiare l'evidenza della titolazione, gestire i parametri di visualizzazione.

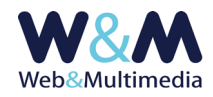

#### Accesso

L'accesso al modulo avviene dalla voce "SPOT GRAFICI" del gruppo "ALTRI MODULI" del menù principale.

La schermata principale di amministrazione presenta la "lista indice" da cui è possibile gestire il contenuto degli spot.

| SPOT GRAFICI > indice                                                                 |    |                                           |                                                                                                    |                                                                                                    |           |   |  |  |
|---------------------------------------------------------------------------------------|----|-------------------------------------------|----------------------------------------------------------------------------------------------------|----------------------------------------------------------------------------------------------------|-----------|---|--|--|
|                                                                                       |    |                                           |                                                                                                    |                                                                                                    |           |   |  |  |
|                                                                                       | ID | INFORMAZIONI SULL'OGGETTO                 | TITOLO                                                                                                    | SOMMARIO                                                                                                    | TIPOLOGIA | # |  |  |
| 52                                                                                    | 1  | HOME: focus di primo livello              | SELEZIONATI PER VOI                                                                                                    | Questo oggetto - collocato in home page - raccoglie spot cui si attribuisce un grande livello di<br>interesse e di attenzione                                                                                                    | SLIDER    | 2 |  |  |
| \$}                                                                                   | 2  | HOME: Comunicati e multimedia             | COMUNICATI E MULTIMEDIA                                                                                                    | Questo è un esempio di un'area con spot grafici che ridondano gli accessi alle aree/pagine più<br>importanti e significative del sito.                                                                                                    | GRIGLIA   | 2 |  |  |
| رجع الم Home: principali tematiche degli articoli PRINCIPALI TEMATICHE DEGLI ARTICOLI |    | PRINCIPALI TEMATICHE DEGLI ARTICOLI       | Esempio di un'area con spot grafici che ridondano gli accessi alle aree informative                                                                                                    | GRIGLIA                                                                                                    | 3         |   |  |  |
| 5                                                                                     | 4  | STORIA E TRADIZIONE: indice dei documenti |                                                                                                    |                                                                                                    | GRIGLIA   | 5 |  |  |
| ~~                                                                                    | 5  | STORIA E TRADIZIONE: personaggi illustri  | EPOCHE E AVVENIMENTI                                                                                                    | La storia della famiglia è custodita nel prezioso Archivio Storico Coronini Cronberg, conservato presso<br>l'Archivio di Stato di Gorizia, il cui inventario ha rivelato l'esistenza di una messe di dati e vicende di<br>importanza assoluta e che mentano attenta valorizzazione. | GRIGLIA   | 4 |  |  |
| Comparison     6     PUBBLICAZIONI: indice generale     ARGOMENTI PRINCIPALI          |    | ARGOMENTI PRINCIPALI                      | The family history is preserved in the precious Coronnii Cronberg Historical Archive, now in the State<br>Archives of Goriza: its inventory has revealed a quantity of data and events of absolute importance<br>and deserves careful valorization. | SLIDER                                                                                                    | 4         |   |  |  |
| 5                                                                                     | 7  |                                           |                                                                                                    |                                                                                                    |           |   |  |  |
| \$}                                                                                   | 8  |                                           |                                                                                                    |                                                                                                    |           |   |  |  |
| \$}                                                                                   | 9  |                                           |                                                                                                    |                                                                                                    |           |   |  |  |
| 53                                                                                    | 10 | ATTIVITA': sponsor                        | i nostri sostenitorie promotori                                                                                                    |                                                                                                    | GRIGLIA   | 3 |  |  |

Sopra, la figura con l'indice degli spot grafici. Ogni riga inizia con i pulsanti per l'accesso al modulo di gestione delle immagini appartenenti al singolo spot ed al modulo di setup.

|                                                        | SPOT GRAFICI "HOME: focus di primo livello" > modulo caricamento, lista immagini |                                                                  |                                                                                                    |                                                                                                    |                                             |        |  |  |
|--------------------------------------------------------|----------------------------------------------------------------------------------|------------------------------------------------------------------|----------------------------------------------------------------------------------------------------|----------------------------------------------------------------------------------------------------|---------------------------------------------|--------|--|--|
|                                                        | <b>=</b> *                                                                       |                                                                  |                                                                                                    |                                                                                                    |                                             |        |  |  |
|                                                        |                                                                                  |                                                                  |                                                                                                    | MODULO DI C                                                                                                    | ARICAMENTO IMMAGINI                         |        |  |  |
| Come proc                                              | cedere:                                                                          |                                                                  |                                                                                                    |                                                                                                    |                                             |        |  |  |
| 1. Esec<br>2. Dal f                                    | guire II ca<br>formato I                                                         | ricamento de<br>sta entrare in                                   | le immagini<br>modalità modifica e completare le                                                                         | informazioni (testo a camparsa, link, target) per ogni im                                                         | magine                                      |        |  |  |
| Per un risu                                            | ultato o                                                                         | timale:                                                          |                                                                                                    |                                                                                                    |                                             |        |  |  |
| <ul> <li>le di</li> <li>evita</li> <li>Valo</li> </ul> | lmensioni<br>are di util<br>ori di setu                                          | delle immagi<br>zzare immagi<br>o dimensioni                     | il sorgenti devono coincidere con i<br>ni le cui dimensioni siano inferiori al v<br>file immagini da caricare: larghezza | valori di setup o, in alternativa, le loro proporzioni devon<br>ralori di setup<br>: 800px; <b>altezza:</b> 450px | io concidere con quelle del valori di setup |        |  |  |
| Este     Mass     Mass     Cara                        | ensioni co<br>sima dime<br>sima dime<br>atteri non                               | nsentite: jpg<br>nsione file Kt<br>nsione lato ir<br>ammessi per | (peg.3PG.3PEG.png.PNG<br>1024<br>magine pixel 2048  caricamento m<br>filename immagine: \ ` ~ 7   1 \$ % -               | ultplo fno a 12 immagini<br>8.* ^ = £                                                                             |                                             |        |  |  |
| ~                                                      | Style_ tesso file soluzionate.                                                   |                                                                  |                                                                                                    |                                                                                                    |                                             |        |  |  |
|                                                        |                                                                                  |                                                                  |                                                                                                    | LISTA SPOT "H                                                                                                    | IOME: focus di primo livello"               |        |  |  |
| <b>*</b> *                                             | •                                                                                | rdine 📅                                                          | miniatura                                                                                                    | testo                                                                                                    | link                                        | target |  |  |
| • 🛛                                                    | ~                                                                                |                                                                  |                                                                                                    | Simbiosi polare                                                                                                   | nder.php?area=456,0barea=2                  | _self  |  |  |
| • 🛛                                                    | ~                                                                                | ▲ 2<br>36                                                        | 123                                                                                                    | L'arte del riposo                                                                                                 | ndex.phg?trea=48aubtrea=3                   | _sef   |  |  |
| • 🛛                                                    | ~                                                                                | ▲<br>3<br>25                                                     |                                                                                                    | Scuola di vita                                                                                                    | ndex.php?area=48aubarea=1                   | _seř   |  |  |
| • 🛛                                                    | 1                                                                                | ▲ 4<br>37                                                        | . 🧶                                                                                                    | L'eco della supernova                                                                                             | ndex.php?zea=48aubarea=4                    | _seř   |  |  |

A fianco, la figura con il modulo di gestione delle immagini distinto in due aree.

Quella superiore è riservata al caricamento delle immagini, mentre l'area inferiore presenta la lista delle immagini inserite e ne consente l'ordinamento e la pubblicazione. Nella lista sono presenti anche i pulsanti che permettono l'accesso alla finestra di gestione della singola immagine per la sua sostituzione e per la gestione dei link.

### Caricamento immagini

La sezione presenta le informazioni relative ai parametri ammessi in relazione ai file grafici da caricare: estensioni consentite, dimensione massima del file in KB, dimensione massima dei lati immagine in px, limite del numero di file ammessi in caso di caricamento multiplo. La funzione di caricamento si attiva cliccando il selettore dei file "Sfoglia..." e selezionando dalla

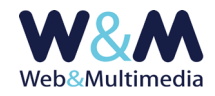

finestra di dialogo il/i file immagine/i. In alternativa è possibile trascinare le icone dei file da caricare entro l'area punteggiata che racchiude il pulsante di selezione (sono ammessi i formati JPG, GIF e PNG). La massima dimensione dei lati dell'immagine sorgente non deve superare i 2048px, mentre il valore massimo ammesso per la dimensione del file (file size) è di 1024 KB. Il numero massimo delle immagini che si possono caricare simultaneamente è indicato nel campo.

Qualora uno dei parametri (tipo formato immagine, dimensione file, numero massimo caricamento multiplo) non fosse rispettato, il sistema emette un avviso, non consente di proseguire ed annulla l'operazione.

La funzione di caricamento delle immagini si attiva attraverso il pulsante ✔ "esegui caricamento immagini selezionate". A conclusione dell'azione, le nuove immagini vengono visualizzate alla fine della "LISTA SPOT".

## Lista spot

Quest'area è dedicata alla visualizzazione ordinata delle immagini che compongono lo spot grafico. Nella riga di intestazione della lista sono presenti i pulsanti che consentono la pubblicazione ▲ oppure la spubblicazione ▼ simultanea delle immagini. In quest'ultimo caso lo spot scompare automaticamente dall'area pubblica del sito.

|   | LISTA SPOT "HOME: focus di primo livello" |   |                                        |         |           |                       |                            |        |
|---|-------------------------------------------|---|----------------------------------------|---------|-----------|-----------------------|----------------------------|--------|
| - |                                           |   | ordine                                 | #<br>ID | miniatura | testo                 | link                       | target |
| • | ×                                         | > | <b>♦</b><br>▽                          | 1<br>26 |           | Simbiosi polare       | index.php?area=4&subarea=2 | _self  |
| • | ×                                         | > | $\stackrel{\bigtriangleup}{\clubsuit}$ | 2<br>36 |           | L'arte del riposo     | index.php?area=4&subarea=3 | _self  |
| • | ×                                         | > | $\stackrel{\bigtriangleup}{\clubsuit}$ | 3<br>37 |           | L'eco della supernova | index.php?area=4&subarea=4 | _self  |
| • | ×                                         | > |                                        | 4       |           | Scuola di vita        | index.php?area=4&subarea=1 | _self  |

Sopra, la figura con la lista ordinata delle singole immagini-spot

Per ogni immagine (riga di lista) i pulsanti consentono di:

- Controllare la pubblicazione ( visibilità/ non-visibilità) dell'immagine;
- Eseguire la cancellazione dell'immagine  $\boxtimes$ ;
- Entrare in modalità modifica attraverso l'apposito pulsante 
   In questo caso si accede alla relativa finestra che presenta le funzioni di editing associate alla singola immagine (sostituzione dell'immagine; testo/titolazione rappresentativa, visibile in area pubblica; definizione del link);

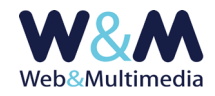

- Modificare l'ordine di comparsa dell'immagine selezionata, indicando nella finestra di dialogo che compare dopo il clic al pulsante 
   il numero d'ordine della nuova posizione di destinazione.

| SPOT GRAFICI >                                                                        | > modifica singola immagine e dati link                                                                                                    |
|---------------------------------------------------------------------------------------|----------------------------------------------------------------------------------------------------|
| ✓ ■                                                                                   |                                                                                                    |
| [fle sorgente: kl_1_20200618_113722_585b9F.jpg]<br>brghezza_normalizzata_spot_grafici | Dimensioni di setup impostate:<br>larghezza: 800px; aftezza: 450px<br>Formati consentiti: JPG, GF, PNG  <br>Massima dimensione le kol: 1024  <br>Massima dimensione le kol: 1024  <br>Caratteri non ammessi per filename immagine: \`? ?   1 \$ % & * ^ = £ |
| TESTO                                                                                 | L'arte del riposo                                                                                                    |
| LINK                                                                                  | index.php?area=4&subarea=3                                                                                                    |
| DESTINAZIONE                                                                          | stessa finestra                                                                                                    |

La figura presenta il format per la sostituzione della singola immagine e i campi per le informazioni necessarie a definire il link

La funzione di caricamento dell'immagine che andrà a sostituire quella presente si attiva attraverso il pulsante 🗸 "esegui caricamento immagini selezionate". In caso di sostituzione dell'immagine è necessario fare riferimento alle dimensioni di setup delle immagini (larghezza e altezza). Il format, oltre che gestire la sostituzione dell'immagine, permette anche di impostare una stringa di testo (campo TESTO) che, in area pubblica, sia nel formato slider che nel formato griglia, viene visualizzata ai piedi dell'immagine stessa. Inoltre sono presenti i campi LINK e DESTINAZIONE. Il primo è necessario per inserire l'indirizzo di destinazione del link (url). La destinazione si imposta attraverso la lista a comparsa, scegliendo **nuova finestra** oppure **stessa finestra**, a seconda che si desideri aprire il link in una nuova finestra del browser, oppure nella stessa che si sta utilizzando.

### Setup

La sezione è riservata al controllo dei parametri di gestione degli spot: scelta del tipo (griglia / slider) e impostazione dei relativi parametri di visualizzazione e funzionalità.

| DENOMINAZIONE OGGETTO SPOT   | HOME: focus di primo livello |                                       |                                         |                  |                    |
|------------------------------|------------------------------|---------------------------------------|-----------------------------------------|------------------|--------------------|
| SOMMARIO (max 320 caratteri) | Questo oggett                | to – collocato in home page – raccogi | ie spot grafici collegati a pagine di g | rande interesse  | ्म                 |
| TIPOLOGIA                    | O griglia                    | ● slider                              |                                         |                  |                    |
| TITOLAZIONE AREA OGGETTO     | TITOLO                       | SELEZIONATI PER VOI                   |                                         |                  |                    |
| ☑ Visibile in area pubblica  | STILE                        | ○ flat                                | evidenza minima                         | ⊖ evidenza media | 🔿 evidenza massima |

Nella figura, l'area del format di setup dove è possibile selezionare la tipologia di visualizzazione dello spot grafico (griglia – slider)

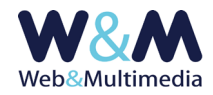

**DENOMINAZIONE OGGETTO SPOT**: il contenuto di questo campo fornisce informazioni sul posizionamento dell'oggetto spot nell'ambito della struttura nel sito ed ha un valore indicativo per l'amministratore del sistema. Non compare in area pubblica.

**SOMMARIO**: è opzionale ed è utile per offrire informazioni sul contenuto degli spot, che, tipicamente, si riferiscono ad aree o a tematiche omogenee.

**TIPOLOGIA**: usare i pulsanti radio per scegliere la modalità desiderata. A seguito della selezione, la parte inferiore della schermata di setup, presenterà il modulo per la gestione dei parametri (**gestione griglia** oppure **gestione slider**).

**TITOLAZIONE AREA OGGETTO**: si riferisce al titolo dello spot che viene visualizzato nel sito (campo TITOLO). Inoltre è possibile scegliere tra una delle modalità grafiche predisposte, da applicare alla titolazione in funzione del grado di rilevanza che si vuole attribuire allo spot.

Con il pulsante di spunta "**visibile in area pubblica**" è anche possibile nascondere la titolazione. In questo caso titolo e sommario non saranno più visibili in area pubblica.

Sotto l'area riservata alla definizione dell'oggetto spot si trovano i campi per il controllo delle dimensioni delle immagini (larghezza e altezza espressi in pixel). Tipicamente questi campi si utilizzano in fase di creazione dello spot, e sono modificabili soltanto quando non sono state ancora inserite immagini. Altrimenti, permettendo un libero ridimensionamento per ciascuna delle immagini che compongono lo spot, ne conseguirebbe una situazione caotica e disordinata.

| LARGHEZZA IMMAGINI (pixel - max 2048) | 640 px |
|---------------------------------------|--------|
| ALTEZZA IMMAGINI (pixel - max 2048)   | 360 px |

Nella figura, i campi per la definizione delle dimensioni delle immagini associate allo stesso spot.

| LARGHEZZA IMMAGINI (pixel - max 2048)                                                                    | px 800 (*) |  |  |  |  |
|----------------------------------------------------------------------------------------------------|------------|--|--|--|--|
| ALTEZZA IMMAGINI (pixel - max 2048)                                                                      | px 450 (*) |  |  |  |  |
| (*) ATTENZIONE: non è possibile modificare le dimensioni in quanto l'oggetto contiene già delle immagini |            |  |  |  |  |

Qui, invece, è rappresentato l'esempio di uno spot che contiene già immagini.

L'area inferiore del modulo di setup varia in funzione della tipologia scelta (**griglia** oppure **slider**) e presenta le relative opzioni di configurazione.

| GESTIONE GRIGLIA                            |   |
|---------------------------------------------|---|
| NUMERO MASSIMO COLONNE GRIGLIA (1-6)        | 3 |
| VISIBILITA' TESTO DEL SINGOLO SPOT/IMMAGINE |   |

La figura con i parametri per la gestione del formato griglia.

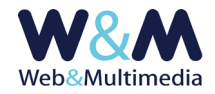

NUMERO COLONNE GRIGLIA: qui si inserisce il numero massimo di colonne che si vogliono attribuire. Si deve considerare che la griglia è "liquida", in quanto è capace di adattarsi alle diverse dimensioni dei dispositivi utilizzati per visualizzare il sito, variando, a seconda dei casi, il numero delle colonne, in modo da mantenere un grado di visualizzazione ottimale.

#### VISIBILITA' TESTO DEL SINGOLO SPOT/IMMAGINE: questa opzione permette di mostrare o

nascondere i testi che definiscono i singoli spot.

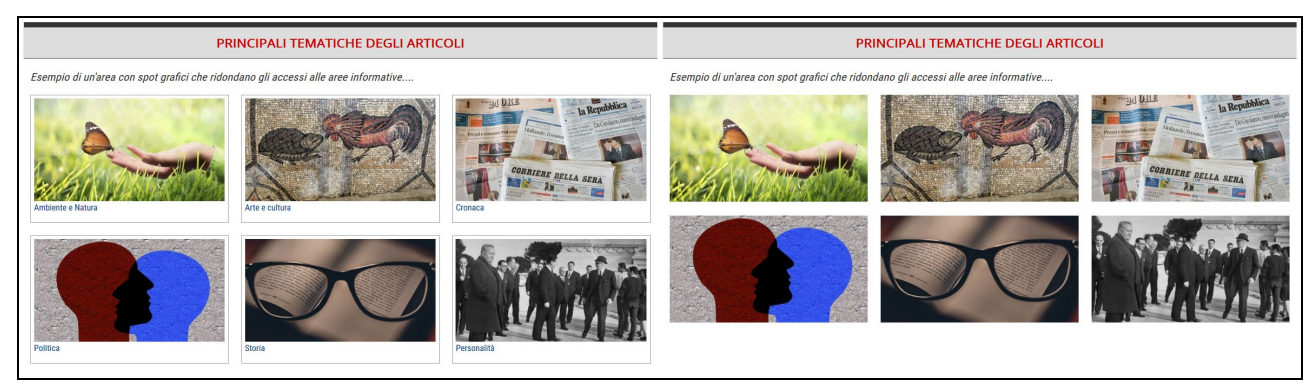

Nella figura, a sinistra un esempio con i testi degli spot visibili. A destra, invece, i testi sono nascosti.

| GESTIONE SLIDER                                                                      |                |  |
|--------------------------------------------------------------------------------------|----------------|--|
| TEMPO DI PERMANENZA IMMAGINI (in secondi)                                            | 2              |  |
| DURATA TRANSIZIONE (in secondi)                                                      | 3              |  |
| TIPO TRANSIZIONE                                                                     | basic_linear V |  |
| STOP AL PASSAGIO DEL MOUSE                                                           | false v        |  |
| VISUALIZZA CONTROLLI                                                                 | true 🗸         |  |
| LARGHEZZA MASSIMA DELLA SINGOLA IMMAGINE/SLIDE                                       | 800 px         |  |
| DISTANZA TRA BORDO INFERIORE IMMAGINE E BORDO INFERIORE AREA SLIDER (padding-bottom) | 2 %            |  |

La figura con i parametri per la gestione del formato slider.

#### TEMPO DI PERMANENZA IMMAGINI (in secondi)

**DURATA TRANSIZIONE** (in secondi)

**TIPO TRANSIZIONE** (selezionare dalla lista a discesa)

STOP AL PASSAGIO DEL MOUSE (selezionare dalla lista a discesa. False: lo slide show non viene

interrotto dal passaggio del puntatore sull'immagine corrente. **True**: lo slide show viene interrotto dal passaggio del puntatore sull'immagine corrente)

VISUALIZZA CONTROLLI (selezionare dalla lista a discesa. False: il passaggio del puntatore

sull'immagine corrente non determina la comparsa dei pulsanti di scorrimento

(precedente/successiva) delle immagini. **True**: il passaggio del puntatore sull'immagine corrente determina la comparsa dei pulsanti di scorrimento delle immagini).

Il salvataggio dei valori di setup avviene facendo clic sul pulsante 🍄 "salva valori setup".